### PERMISSIONS

Accedemos al área de permisos pulsando sobre la acción 'Permissions' desde el Panel de Control o Dashboard del Manager.

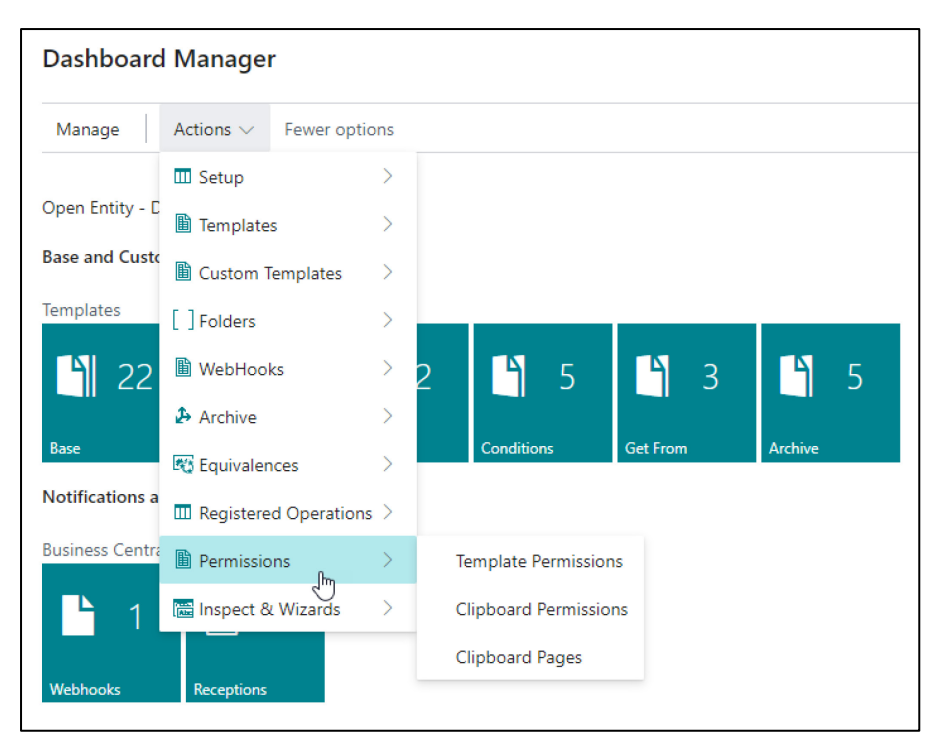

### TEMPLATE PERMISSIONS

En Template Permissions daremos de alta los usuarios o grupos de usuarios que tendrán permiso de ejecución de las plantillas base definidas.

Los usuarios o grupos configurables serán solamente los de la empresa actual y/o los usuarios o identificadores de dispositivos de apps externas que utilicen la aplicación para leer y escribir datos. NO ES NECESARIO CONFIGURAR USUARIOS BUSINESS CENTRAL de otras empresas, bases de datos o inquilinos distintos, dicho de otra manera, los permisos se refieren solamente a la ejecución de las plantillas no a la transmisión-recepción de información entre distintos inquilinos, entornos o empresas de Business Central, <u>EXCEPTO para las aplicaciones externas</u> con el fin de añadir un extra de seguridad y funcionalidad (baja temporal de dispositivos, etc.).

Campos:

Code: código de plantilla.

User: usuario de Business Central.

'User Group': grupo de usuarios de Business Central.

'Allow Delete (from external)': permite el borrado desde una aplicación externa. Si no está marcado el campo, devolverá un mensaje de carencia de permisos al remitente.

Enable: habilita o inhabilita el permiso configurado.

| ~ , P 🖪   + M       | lew | 🐯 Edit List 📋 De | lete        |            |                                                                                                    | \$ 7 I   |
|---------------------|-----|------------------|-------------|------------|----------------------------------------------------------------------------------------------------|----------|
| Code 1              |     | line ↑           | liker       | User Group | Allow<br>Delete<br>(from                                                                                                    | Enabled  |
|                     | :   | 20000            | TOLO.SASTRE | User Group |                                                                                                    |          |
| CUSTOMEREXPORT      |     | 20000            | TOLO.SASTRE |            |                                                                                                    |          |
| EXPORTITEMS         |     | 20000            |             | BC         |                                                                                                    |          |
| SCEN04-QTY ITEM O   |     | 60000            | POS001      |            |                                                                                                    | <b>V</b> |
| SCEN04-QTY ITEM O   |     | 70000            | TOLO.SASTRE |            |                                                                                                    | <b>v</b> |
| SCEN04-READORDLI    |     | 40000            | TOLO.SASTRE |            |                                                                                                    |          |
| SCEN04-READORDLI    |     | 50000            | POS001      |            | <ul> <li>Image: A set of the set of the</li></ul> | <b>v</b> |
| SCENARIO 04 - CUST  |     | 10000            | POS001      |            |                                                                                                    | <b>v</b> |
| SCENARIO 04 - ORDER |     | 10000            | TOLO.SASTRE |            |                                                                                                    | ~        |
| SCENARIO 04 - ORDER |     | 20000            | POS001      |            |                                                                                                    | ~        |

Los campos 'User' y 'User Group' son autoexcluyentes, no pueden tener valores simultáneamente.

### CLIPBOARD PERMISSIONS

En la lista de Clipboard Permissions configuramos que el usuario o grupo de usuarios (User or Group) puedan o no ver las acciones OE y Clipboard en las listas de datos que lo permitan con el campo Copy y Clipboard action. Si este campo no esta marcado el usuario nunca verá estas acciones. El resto de campos configuran dentro de la pantalla Clipboard que acciones podrá ver y ejecutar el usuario.

| OE CI         | lipboard Permiss | ions |       |             |            |                             |               |                |               | √ Saved           | ۲ <i>2</i>      |
|---------------|------------------|------|-------|-------------|------------|-----------------------------|---------------|----------------|---------------|-------------------|-----------------|
| Ð             | ~ ,P 🖪           | -    | ⊢ New | 😥 Edit List | 🗎 D        | elete                       |               |                |               | E                 | ? \ ≡           |
|               | User or Group †  |      |       | Code 1      |            | Show<br>OE/Clipb<br>actions | Show<br>Paste | Show<br>Export | Show<br>Excel | Show Save<br>File | Show<br>Archive |
| $\rightarrow$ | User             | ~    | 1     | NOMADAWARE  | DEV        |                             | ~             |                | ~             | ~                 | ~               |
|               | User             |      |       | TOLO.SASTRE | OLO.SASTRE |                             | ~             |                |               |                   |                 |
|               |                  |      |       |             |            |                             |               |                |               |                   |                 |

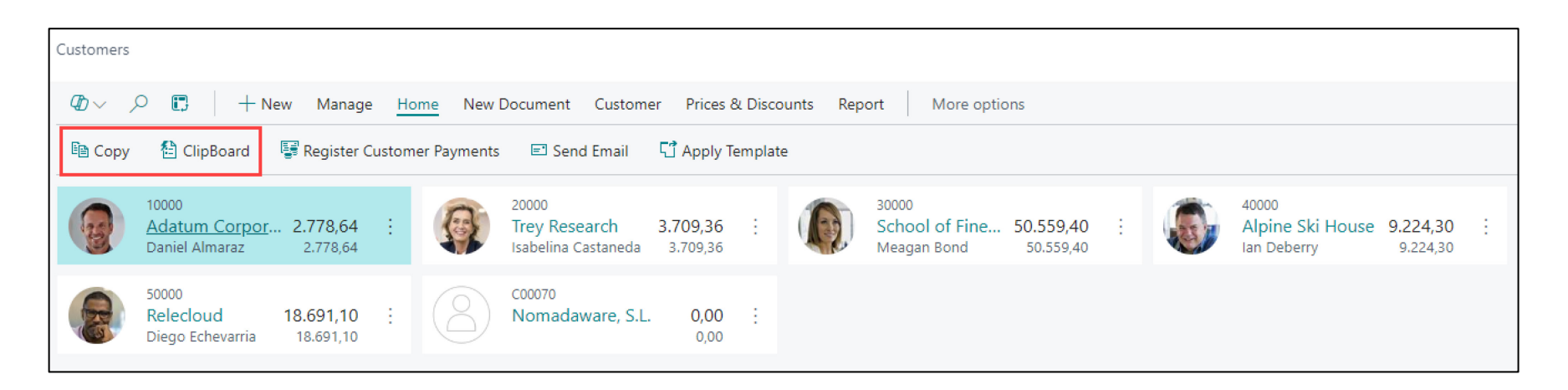

| OE Clipboard                                         | TOLO.SASTRE                      |                       |                      |                                  |                      |
|------------------------------------------------------|----------------------------------|-----------------------|----------------------|----------------------------------|----------------------|
| General Template Do CT-0002 Ctructures for Clickered | OE Clipboard   🖉 🖉 🥬 😨 Edit List | 🗓 Delete 📋 Delete All | 🗄 Paste 🛛 🕏 Export 🖷 | 🖩 Excel 📲 Archive 🖻 Save to File | Sefresh More options |
| Do<br>Duraciation                                    | General<br>Template              |                       | -⊊                   | CT-0002                          |                      |
| Liocoription I lictomore for Lippoord                | Do                               |                       |                      | Customars for Clinkoard          |                      |

Esta acción está íntimamente relacionada con la siguiente lista de Clipboard Pages.

# CLIPBOARD PAGES

En la lista de Clipboard Pages hacemos o no visibles las opciones Copy/Clipboard action en la lista de páginas seleccionables que deseemos para los usuarios o grupos de usuarios.

| OE C          | Clipboard Pages |     |        |       |        |                  |            |        |         |                                         | √ Saved | ď            | 2 |  |
|---------------|-----------------|-----|--------|-------|--------|------------------|------------|--------|---------|-----------------------------------------|---------|--------------|---|--|
| æ             | o~ ,            | + N | lew    | 🐺 Edi | t List | 📋 Delete         | → Go to    | Page   |         |                                         | ß       | Y            | ≣ |  |
|               |                 |     |        |       | 🛃 Co   | opy all existing | g pages to | user/g | roup    |                                         |         |              |   |  |
|               | User or Group ↑ |     | Code 1 |       |        |                  |            | J      |         |                                         | Sł      | now          |   |  |
| $\rightarrow$ | User            | 1   | NOM    | ADAW  | IVI    | ore options      |            | Ŭ      |         | st                                      |         | ✓            | - |  |
|               | User            |     | NOM    | ADAW  | AREDE  | V                | 27         | Vendo  | or List | t i i i i i i i i i i i i i i i i i i i |         | ✓            |   |  |
|               | User            |     | NOM    | ADAW  | AREDE  | V                | 31         | Item I | List    |                                         |         | ✓            |   |  |
|               | User            |     | NOM    | ADAW  | AREDE  | V                | 45         | Sales  | List    |                                         |         | $\checkmark$ |   |  |
|               | User            |     | NOM    | ADAW  | AREDE  | V                | 53         | Purch  | ase Li  | ist                                     |         | ✓            |   |  |
|               | User            |     | NOM    | ADAW  | AREDE  | V                | 77         | Resou  | irce Li | ist                                     |         | ✓            |   |  |
|               | User            |     | NOM    | ADAW  | AREDE  | V                | 89         | Job Li | ist     |                                         |         | $\checkmark$ |   |  |
|               | User            |     | NOM    | ADAW  | AREDE  | V                | 371        | Bank   | Αссоι   | unt List                                |         | <b>~</b>     |   |  |
|               | User            |     | NOM    | ADAW  | AREDE  | V                | 436        | Remir  | nder L  | ist                                     |         | ~            |   |  |
|               | User            |     | NOM    | ADAW  | AREDE  | V                | 5087       | Camp   | aign    | List                                    |         | ~            |   |  |
|               | User            |     | NOM    | ADAW  | AREDE  | V                | 5201       | Emplo  | oyee l  | List                                    |         | ~            |   |  |
|               | User            |     | NOM    | ADAW  | AREDE  | V                | 5601       | Fixed  | Asset   | t List                                  |         | <b>~</b>     |   |  |
|               | User            |     | NOM    | ADAW  | AREDE  | V                | 5901       | Servio | e List  |                                         |         | ~            |   |  |
|               | User            |     | NOM    | ADAW  | AREDE  | V                | 5981       | Servio | e Iter  | n List                                  |         | ✓            |   |  |
|               | User            |     | NOM    | ADAW  | AREDE  | v                | 6051       | Servio | e Cor   | ntract List                             |         | ✓            |   |  |
|               | User            |     | NOM    | ADAW  | AREDE  | V                | 9300       | Sales  | Quot    | es                                      |         | <b>~</b>     |   |  |
|               | User            |     | NOM    | ADAW  | AREDE  | V                | 9301       | Sales  | Invoid  | ce List                                 |         | ✓            |   |  |
|               | User            |     | NOM    | ADAW  | AREDE  | V                | 9302       | Sales  | Credi   | t Memos                                 |         | ~            |   |  |
|               | User            |     | NOM    | ADAW  | AREDE  | V                | 9304       | Sales  | Retur   | n Order List                            |         | ✓            |   |  |
|               | User            |     | NOM    | ADAW  | AREDE  | V                | 9305       | Sales  | Orde    | r List                                  |         | ~            |   |  |
|               | User            |     | NOM    | ADAW  | AREDE  | V                | 9306       | Purch  | ase Q   | luotes                                  |         | ✓            |   |  |
|               | User            |     | NOM    | ADAW  | AREDE  | V                | 9307       | Purch  | ase O   | )rder List                              |         | ~            |   |  |
|               | User            |     | NOM    | ADAW  | AREDE  | V                | 9308       | Purch  | ase In  | nvoices                                 |         |              |   |  |
|               | User            |     | NOM    | ADAW  | AREDE  | V                | 9309       | Purch  | ase C   | redit Memos                             |         | ~            |   |  |

Destacan las acciones 'Go to Page' que nos abrirá directamente la página configurada y Copy All Existent Pages to User/Group que nos creará automáticamente para el usuario sobre el que estemos situados todas las páginas posibles que permite la aplicación.

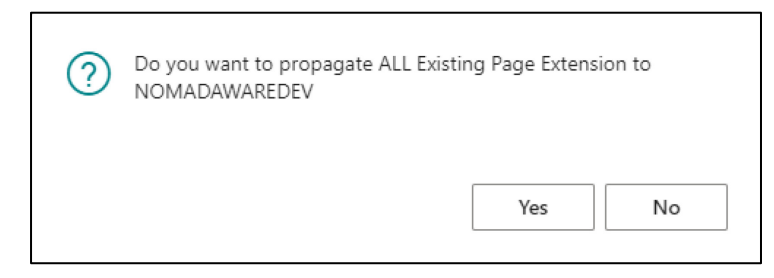

#### **INSPECT & WIZARDS**

Es una sección para revisar y modificar datos internos de la aplicación y es también donde se emplazan los wizards o asistentes presentes y futuros que nos puedan ayudar a la configuración de la aplicación o futuras mejoras.

Accedemos a la última acción del Dashboard Manager -> Inspect & Wizards.

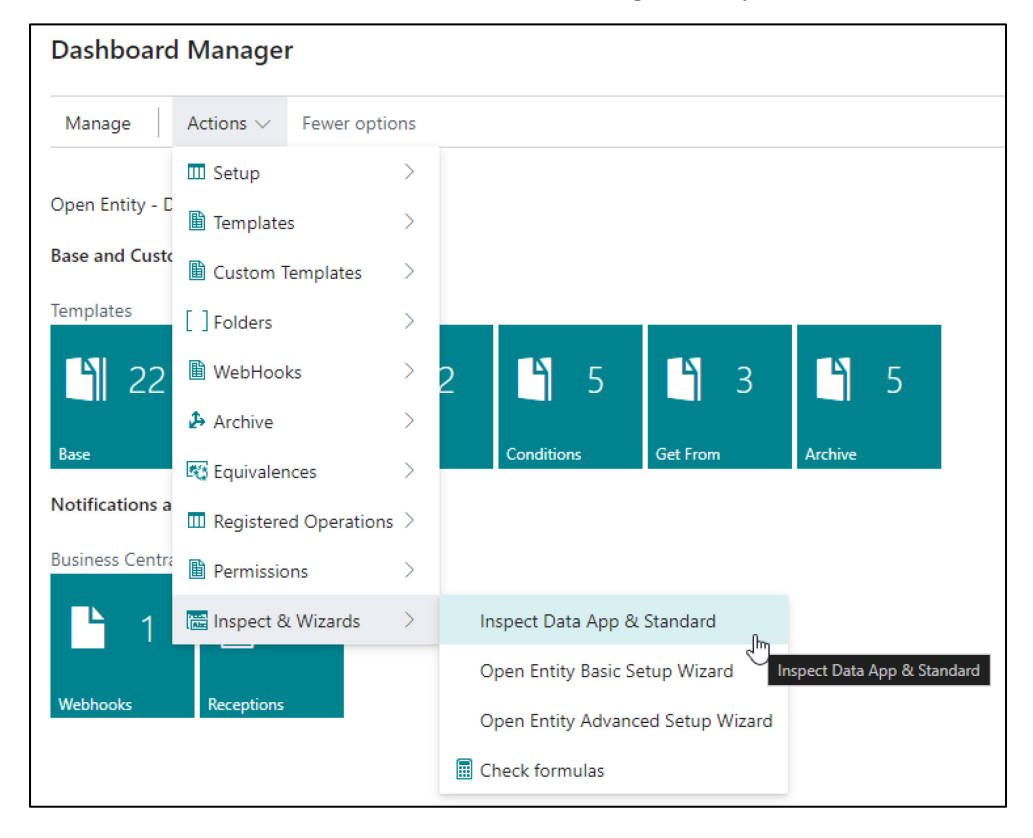

La acción Inspect Data App & Standard nos abrirá una página con dos secciones muy simples. En Data App Selection podremos acceder a una lista de páginas con los datos configurados en la aplicación y los podremos revisar, editar y borrar directamente. Esta sección esta pensada para ser manejada por consultores y desarrolladores que sabrán o serán conscientes de las consecuencias de sus acciones.

| OE Inspect Data                         |                                                       | 0                  |                                             |                 |     |
|-----------------------------------------|-------------------------------------------------------|--------------------|---------------------------------------------|-----------------|-----|
| Delete ALL Inbound-Outbound-Log Folders | Delete Obsolete/Unexistent Fields 🛛 💫 Delete ALL Webh | ook Receptions 🛛 🕵 | Delete Backgroun Tables 🛛 🥎 Basic->Advanced | Advanced->Basic |     |
| Data App Selection                      |                                                       |                    |                                             |                 |     |
| Data Selection                          | ß                                                     | Template Header    |                                             |                 | ~   |
| Standard Tables & Pages                 |                                                       |                    |                                             |                 |     |
| Table Number                            |                                                       | 0 ~                | Page Number                                 |                 | 0 ~ |

Las acciones de borrado de la parte superior de la página nos permitirán realizar un borrado masivo de las carpetas de entrada-salida y log de operaciones, campos de todas las plantillas obsoletos o inexistentes, y todas las recepciones de notificaciones de los webhooks. También puede borrar las tablas que intervienen en las operaciones en segundo plano que pudiesen haber quedado tras algún tipo de incidencia o fallo en su ejecución.

Las acciones de Basic->Advanced y Advanced->Basic, promueven o degradan el interfaz visual para incorporar o quitar funcionalidades tanto en el Dashboard Manager como en las diversas páginas de la aplicación. No cambian realmente la instalación actual, simplemente actúan 'como si' lo hicieran a nivel visual (páginas). Obviamente la instalación mediante los dos wizards o asistentes disponibles realizan esta acción automáticamente.

## DATA APP SELECTION

Tiene un solo campo desplegable con la mayoría de tablas que usa la aplicación. Al escoger una opción se nos abrirá la página pertinente para visualizar, editar o borrar las líneas contenidas.

| OE Inspect Data         |                     |               |                                   |                 |                                   |                                  |                |               |       |             |                     |        |                          |  |
|-------------------------|---------------------|---------------|-----------------------------------|-----------------|-----------------------------------|----------------------------------|----------------|---------------|-------|-------------|---------------------|--------|--------------------------|--|
| 🗓 Delete AL             | L Inbound-Outbound  | I-Log Folders | Delete Obsolete/Unexistent Field: | s 🔊 Delete AL   | L Webhook Receptions 🛛 😪 Delet    | e Backgroun Tables 🛛 🏠 Basic->Ac | dvanced 🛛 🕹 Ad | vanced->Basic |       |             |                     |        |                          |  |
| Data App S              | election            |               |                                   |                 |                                   |                                  |                |               |       |             |                     |        |                          |  |
| Data Selection          |                     |               |                                   |                 | Template Lines                    | Template Lines                   |                |               |       |             |                     |        |                          |  |
| Standard Tables & Dages |                     |               |                                   |                 | Template Header<br>Template Lines | Template Header                  |                |               |       |             |                     |        |                          |  |
|                         | ables & Luges       |               |                                   |                 | Field Lines                       | Field Lines                      |                |               |       |             |                     |        |                          |  |
| Table Number            |                     |               |                                   |                 | Field Relations                   | Template Lines                   |                |               |       |             |                     |        |                          |  |
|                         |                     |               |                                   |                 | Filter Lines                      |                                  |                |               |       |             |                     |        |                          |  |
|                         |                     |               |                                   |                 | Template Lines Background         | ł                                |                |               |       |             |                     |        |                          |  |
|                         |                     |               |                                   |                 | Field Lines Background            |                                  |                |               |       |             |                     |        |                          |  |
|                         |                     |               |                                   |                 | Filter Lines Background           |                                  |                |               |       |             |                     |        |                          |  |
|                         |                     |               |                                   |                 | Parameters Background             |                                  |                |               |       |             |                     |        |                          |  |
|                         |                     |               |                                   |                 | App Notifications                 |                                  |                |               |       |             |                     |        |                          |  |
|                         |                     |               |                                   |                 | Custom Templates                  |                                  |                |               |       |             |                     |        |                          |  |
|                         |                     |               |                                   | Group Lines     | Populate                          |                                  |                |               |       |             |                     |        |                          |  |
|                         |                     |               |                                   | Filter Requests |                                   |                                  |                |               |       |             |                     |        |                          |  |
|                         |                     |               | Condition and Get From He         | eaders          |                                   |                                  |                |               |       |             |                     |        |                          |  |
|                         |                     |               |                                   |                 | Condition and Get From Lir        | Condition and Get From Lines     |                |               |       |             |                     |        |                          |  |
|                         |                     |               |                                   |                 | Entity                            | Entity                           |                |               |       |             |                     |        |                          |  |
|                         |                     |               |                                   |                 | License                           |                                  |                |               |       |             |                     |        |                          |  |
|                         |                     |               |                                   |                 | Var Buffer(used as tempora        | агу)                             |                |               |       |             |                     |        | -                        |  |
| IN                      | SPECT Template Line | 25            |                                   |                 |                                   |                                  |                |               |       |             |                     |        | √Saved ☐ ◻ ↗৺            |  |
|                         | ₫                   | + New         | Edit List 📋 Delete                |                 |                                   |                                  |                |               |       |             |                     |        | ☞ 7 ≣                    |  |
|                         |                     |               |                                   |                 |                                   |                                  |                |               |       |             |                     |        |                          |  |
|                         |                     | Source Table  |                                   |                 |                                   |                                  |                |               |       |             |                     |        |                          |  |
|                         | Code 1              | ID            | Source Table Name                 | Target Table ID | Target Table Name                 | Export Tag                       | Fields         | Filters       | Excel | Indentation | Ena                 | Line ↑ | Key                      |  |
|                         | COPYSALE            | 36            | Sales Header                      | 36              | Sales Header                      |                                  | 4              | 2             | 0     | 0           |                     | 10000  | A                        |  |
|                         | COPYSALE            | 36            | Sales Header                      | 37              | Sales Line                        |                                  | 6              | 2             | 0     | 2           | <b>√</b>            | 20000  |                          |  |
|                         | CP-COPYS            | 36            | Sales Header                      | 36              | Sales Header                      |                                  | 196            | 0             | 0     | 0           | <b>√</b>            | 10000  |                          |  |
|                         | CP-COPYS            | 36            | Sales Header                      | 37              | Sales Line                        |                                  | 199            | 0             | 0     | 2           | ✓                   | 20000  |                          |  |
| _                       | CREATEPU            | 23            | Vendor                            | 23              | Vendor                            | vend                             | 1              | 0             | 0     | 0           | ✓                   | 10000  |                          |  |
|                         | CREATEPU            | 23            | Vendor                            | 38              | Purchase Header                   |                                  | 3              | 0             | 0     | 2           | ✓                   | 20000  |                          |  |
|                         | CREATEPU            | 23            | Vendor                            | 39              | Purchase Line                     | salesLine                        | 7              | 0             | 0     | 4           | ✓                   | 30000  |                          |  |
|                         | CUSTDOCS            | 18            | Customer                          | 18              | Customer                          |                                  | 166            | 1             | 4     | 0           | <ul><li>✓</li></ul> | 10000  |                          |  |
|                         | CUSTDOCS            | 18            | Customer                          | 36              | Sales Header                      |                                  | 190            | 1             | 3     | 2           |                     | 20000  | Document Type,Sell-to Cu |  |
|                         | CUSTDOCS            | 18            | Customer                          | 37              | Sales Line                        |                                  | 192            | 0             | 15    | 4           |                     | 30000  |                          |  |

### STANDARD TABLES & PAGES

| Standard Tables & Pages |               |             |              |                      |               |          |            |      |
|-------------------------|---------------|-------------|--------------|----------------------|---------------|----------|------------|------|
| Table Number            |               |             |              |                      | 4 🗸           | Pa       | age Number | 5 🗸  |
|                         |               | Obiect ID ↑ | Object Type↑ | Obiect Caption       |               |          |            |      |
|                         | $\rightarrow$ | 4           | Table        | Currency             |               |          |            |      |
|                         |               | 5           | Table        | Finance Charge Terms |               |          |            |      |
|                         |               | 6           | Table        | Customer Price Group |               |          |            |      |
|                         |               | 7           | Table        | Standard Text        |               |          |            |      |
|                         |               | 8           | Table        | Language             |               |          |            |      |
|                         |               | ^           | ÷            | Show details         | Select from f | ull list |            |      |
|                         |               |             |              |                      |               |          |            |      |
|                         |               |             |              |                      |               |          |            | <br> |

Nos debería permitir al acceso a los datos a través de la selección de la tabla o de la página.

| Cu            | rrencies |   |             |         |              |                     |                       |                  |             | 2                      | × |
|---------------|----------|---|-------------|---------|--------------|---------------------|-----------------------|------------------|-------------|------------------------|---|
| Q             | + New    | 瞔 | Edit List   | 间 Del   | ete 🛛 🖉 Edit | ⊙ View              | Home Exchar           | nge Rate Service |             | ĿÊ :                   |   |
|               | Code 1   |   | Description |         | ISO Code     | ISO Numeric<br>Code | Exchange Rate<br>Date | Exchange Rate    | EMU<br>Curr | Realized Gains<br>Acc. | F |
| $\rightarrow$ | AED      | ÷ | Dírham En   | ni. Ára | AED          | 784                 | 01/01/2022            | 0,362037         |             | 7681001                | * |
|               | AUD      |   | Dólar aust  | raliano | AUD          | 036                 | 01/01/2022            | 0,531231         |             | 7681001                |   |
|               | BGN      |   | Leva búlga  | aro     | BGN          | 975                 | 01/01/2022            | 0,48957          |             | 7681001                |   |
|               | BND      |   | Dólar Sulta | an. de  | BND          | 096                 | 01/01/2022            | 0,608674         |             | 7681001                |   |
|               | BRL      |   | Real brasil | eño     | BRL          | 986                 | 01/01/2022            | 0,379763         |             | 7681001                |   |
|               | CAD      |   | Dólar cana  | diense  | CAD          | 124                 | 01/01/2022            | 0,668932         |             | 7681001                |   |

# WIZARDS

Lanza la Instalación de la Versión Básica y Avanzada (ver documento Instalaciones).

# CHECK FORMULAS

Esta acción nos llevará directamente a la utilidad calculadora para probar fórmulas matemáticas y que ya hemos visto anteriormente en la configuración de campos de la plantilla base.

| OE Calc Math Expressions                               |                              |
|--------------------------------------------------------|------------------------------|
| Clear 🖩 Expression Calculation Test 🚯 Help Parentheses |                              |
| General                                                |                              |
| Formula                                                | Result -1.851,57142857142857 |